D-BIT SYSTEMS (Pty) Ltd RegNo: 1987/0332407

D-BIT | Bosbok Rd | Boskruin | South Africa PO Box 1950 | Randpark Ridge | 2156 | South Africa www.d-bit.co.za

# **D-BIT PAYROLL**

# Guide To New Employment Equity Reports (EEA2 & EEA4)

© 2006 ... D-BIT Systems (Pty) Ltd

2006/09/14, 11:11 AM

## **Table of Contents**

| Part I   | Employment Equity Amendments                                       | 2  |
|----------|--------------------------------------------------------------------|----|
| 1        | Who Report to Employment Equity?                                   | 2  |
| 2        | Where to Send                                                      | 2  |
| 3        | New Regulations Relating to EEA2 and EEA4 Employment Equity Forms  | 3  |
| 4        | EEA2 - Employment Equity Report                                    | 3  |
| 5        | EEA4 - Income Differential Statement                               | 3  |
| Part II  | Setting up of Statistical Details<br>Required for Equity Reporting | 5  |
| 1        | Employee Equity Report                                             | 5  |
| 2        | Employee Movement                                                  | 6  |
| 3        | Notes Tab - Employee Masterfile                                    | 7  |
| 4        | Personal Tab - Employee Masterfile                                 | 8  |
| 5        | Printing EEA2 Report                                               | 8  |
| 6        | Printing EEA4 Report                                               | 9  |
| Part III | Importing/Exporting Employee<br>Equity Switches                    | 11 |
| 1        | Table Listings for Numeric Values Displayed in Excel After Export  | 11 |
| 2        | Exporting Equity Information                                       | 13 |
| 3        | Importing Equity Information                                       | 13 |
| Part IV  | View Employee Equity Switches<br>using Dynamic SQL                 | 14 |
| 1        | Creating Data Link in Pervasive                                    | 14 |
| 2        | Opening Employee Equity Switches in Dynamic SQL within the Payroll | 14 |

T

### **1** Employment Equity Amendments

### 1.1 Who Report to Employment Equity?

**1.** All designated employers that have to submit a report in terms of the Employment Equity Act, 55 of 1998.

**Small Companies** - between 50 and 150 employees or according to rates in Schedule 4 (displayed below).

### SCHEDULE 4

### Turnover threshold applicable to designated employers

| Sector or subsectors in accordance with the Standard                                                                                                    | Total annual                                                                                                    |
|----------------------------------------------------------------------------------------------------|----------------------------------------------------------------------------------------------------|
| Industrial Classification                                                                                                    | turnover                                                                                                    |
| Agriculture<br>Mining and Quarrying<br>Manufacturing<br>Electricity, Gas and Water<br>Construction<br>Retail and Motor Trade and Repair Services<br>Wholesale Trade, Commercial Agents and Allied Services<br>Catering, Accommodation and other Trade<br>Transport, Storage and Communications<br>Finance and Business Services<br>Community, Special and Personal Services | R2,00 m<br>R7,50 m<br>R10,00 m<br>R10,00 m<br>R5,00 m<br>R15,00 m<br>R25,00 m<br>R5,00 m<br>R10,00 m<br>R10,00 m |

Large Companies - more than 150 employees

**2. Large employers** must submit their first report within six months of being designated, and thereafter annually on the first working day of October

**3. Small employers** must submit their first report within twelve months of being designated, and thereafter on the first working day of October of every year that ends with an even number.

### 1.2 Where to Send

**SEND TO:** Employment Equity Registry The Department of Labour Private Bag X117 Pretoria 0001 Telephone: 012 3094000 Facsimile: 012 3094737 / 3094188 e-mail: <u>ee@labour.gov.za</u>

### 1.3 New Regulations Relating to EEA2 and EEA4 Employment Equity Forms

Gazette 28858 containing new regulations relating to the Employment Equity Act has been issued.

**Equity EEA2** and **EEA4 reports** submitted in October 2006 must use the **NEW** layout specified by the regulations.

Perform a payroll web update which will upgrade your systems with the new report formats.

### 1.4 EEA2 - Employment Equity Report

3

Large employers, i.e. employers with 150 and more employees, must complete the entire EEA2 reporting form.

Small employers, i.e. employers with fewer than 150 employees, must only complete areas of the EEA2 form that apply to them.

#### To Download latest EEA2 go to www.Labour.gov.za

Select Employment Equity->Select Form EEA2 - Employment Equity Report

### **1.5 EEA4 - Income Differential Statement**

#### WHAT MUST BE TAKEN INTO CONSIDERATION WHEN COMPLETING THE EEA4 FORMS

- 1. Foreign nationals, i.e. all those individuals who are not citizens of South African, should be excluded when completing the EEA4 forms.
- 2. Non-permanent employees should be included in the EEA4 forms in terms of the relevant occupational category and occupational level.
- 3. The calculation of remuneration must include twelve months of a financial year that is in line with the period covered by the EEA2 reporting form. Where this is not possible, e.g. in the case of non-permanent employees, the total payment the person received for the period worked should be divided by the number of months worked, and then multiplied by twelve.
- 4. The payments below indicates what must be included and what must be exclude in an employee's remuneration for the purposes of calculating pay in order to complete the EEA4 forms.

#### INCLUDED:

- Salaries and fees paid to directors
- Salary payments made to directors, executives and managers
- Payments for all types of leave which relate to the reference period
- Commissions paid
- Employer's contribution to pension, provident, medical aid, sick pay and other funds (e.g. UIF and CC)
- Payments for piecework, incentive or profit sharing schemes
- Fringe benefits paid in cash such as housing, mortgage and rent subsidies and transport allowance (e.g. monthly petrol allowance)

- Allowances and penalty payments relating to ordinary time hours
- Performance and other bonuses
- Value of any salary sacrificed
- Amounts paid

NB: The above is very grey and can be interpretated in many ways.

D-Bit System has Included the following Tax reporting Categories:

3601 - Income (PAYE) 3603 - Pension (PAYE) 3604 - Pension (Excl) 3605 - Annual Payment (PAYE) 3606 - Commission (PAYE) 3615 - Directors Remuneration (PAYE) 3617 - Labour Brokers (PAYE) 3701 - Travel Allowance (PAYE) 3706 - Entertainment (Should now be 3713) 3707 - Share Options (PAYE) 3708 - Public Office Allowance (PAYE) 3709 - Uniforms Allowance (Excl) 3710 - Tool Allowance (PAYE) 3711 - Computer Allowance (PAYE) 3712 - Telephone/Cell phone Allowance (PAYE) 3713 - Other Allowances (PAYE) 3714 - Other Allowance (Excl)

- 3801 Acquisition of Asset (PAYE)
- 3802 Use of Motor Vehicle (PAYE)
- 3803 Use of Asset (PAYE)
- 3804 Meals, etc (PAYE)
- 3805 Accommodation (PAYE)
- 3806 Services (PAYE)
- 3807 Loans/Subsidy (PAYE)
- 3808 Employee's Debt (PAYE)
- 3809 Bursaries/Scholarship (PAYE)
- 3810 Medical Aid Contributions (PAYE)
- 3906 Special Remuneration (PAYE)
- 3907 Other Lump Sums (PAYE)
- 4472 Employers Pension Fund Contributions
- 4473 Employers Provident Fund Contributions
- 4474 Employers Medical Aid Contributions

ALL Employer Contributions will be included ie: Sick Funds, IC Levies etc

#### EXCLUDED:

- Payments to independent contractors
- Imputed value of fringe benefits
- Fringe benefits tax
- Reimbursement for expenses e.g. travel, entertainment, meals and other expenses
- Amounts paid from abroad to employees based in SA e.g. embassy employees
- Severance, terminations and redundancy payments
- Overtime pay
- Payments which do NOT relate to the reference period

#### D-Bit System has Excluded the following Tax reporting Categories

3602 - Income (Excl) (Payments of a Capital Nature) 3607 - Overtime (PAYE) 3608 - Arbitration Award (PAYE) 3609 - Arbitration Award (Excl) 3610 - Annuity from R/A Annuity Fund (PAYE) (monthly R/A paid by R/A) 3611 - Purchased Annuity (PAYE) (Taxable Interest on Annuity) 3612 - Purchased Annuity (Excl) (Non-Taxable Interest on Annuity) 3613 - Restraint of Trade (PAYÉ) 3614 - Other Lump Sum Payment (PAYE) (Lump sum paid by a fund) 3616 - Independant Contractors (PAYE) 3702 - Reimbursive Travel (IT) 3703 - Reimbursive Travel (Excl) 3704 - Subsistence Allowance (IT) 3705 - Subsistence Allowance (Excl) 3901 - Gratuities (PAYE) (Retirement/retrenchment) 3902 - Pension/RAF (PAYE) 3903 - Pension/RAF (PAYE 3904 - Proveident/RAF (PAYE)

#### 3905 - Provident/RAF (PAYE)

#### HOW THE FINANCIALS WILL BE CALCULATED

D-Bit Systems will use the **NPHEA0**, **DAT** (Employee history Action File) picking up actions that are included in the above tax reporting categories to derive at the financials for each employee determined by the From and To Date select when printing the EEA4 Report.

**NB:** Therefore it is imperative that history files ALWAYS contain one tax year prior to the current tax year to enable one to report back 12 months.

**NB2:** For any **NEW** clients this history will not be available **UNLESS** YTD Take-on values were captured per action ie:

On yellow payslip 'Basic Salary' temporary entry advised with **FULL YTD** value advised, whereby the history file will store this

value on the date of the period run to import these values.Temporary entries would have to be entered with YTD values for ALL

other actions pertaining to that employee.

#### To Download latest EEA4 go to www.Labour.gov.za

Select Employment Equity->Select Form EEA4 - Income Differential Statement

### 2 Setting up of Statistical Details Required for Equity Reporting

### 2.1 Employee Equity Report

Print this report to check for missing equity information on employee's masterfiles.

Select 'Reports' -> 'Employment Equity Reports' -> 'Occupation Levels and Category'.

|           |                | The International Payroll Corp Date: 200 |     |             |             |                  |                                       |  |  |  |
|-----------|----------------|------------------------------------------|-----|-------------|-------------|------------------|---------------------------------------|--|--|--|
|           |                | Employee                                 | Equ | ity - Occ   | upation/L   | evel/Categ       | ories Listing Page:                   |  |  |  |
| EmpNumber | Name           | Race                                     | Sex | Nationality | AppointType | Occupation Level | 0 ccup ationCategory                  |  |  |  |
|           | Directors      |                                          |     |             |             |                  |                                       |  |  |  |
| S AM 0001 | R.R.Black      | White                                    | М   | Citizen     | Full Time   | Тор              | Legislator/Senior/Official/Management |  |  |  |
| SAM0002   | G.B Mdlala     | African                                  | М   | Citizen     | Full Time   | Senior           | Legislator/Senior/Official/Management |  |  |  |
| SAM0004   | H J Trott      | Indian                                   | М   | Citizen     | Full Time   | Top              | Legislator/Senior/Official/Management |  |  |  |
| SAM0012   | R. Brown       | White                                    | F   | Citizen     | Full Time   | Тор              | Legislator/Senior/Official/Management |  |  |  |
| SAM0017   | Johnson P.A    | White                                    | м   | Citizen     | Full Time   | Senior           | Legislator/Senior/Official/Management |  |  |  |
| SAM0027   | Van Der Walt J | White                                    | М   | Citizen     | Full Time   | Top              | Legislator/Senior/Official/Management |  |  |  |
|           | Staff Office   |                                          |     |             |             |                  |                                       |  |  |  |
| SAM0003   | B. Potter      | Indian                                   | F   | Citizen     | Full Time   | Тор              | Junior Management                     |  |  |  |
| SAM0005   | R.A Scott      | White                                    | М   | Non-Citizen | Full Time   | Senior           | Clerical & Administrators             |  |  |  |
| SAM0008   | J. Yogi        | Indian                                   | М   | Citizen     | Full Time   | Skilled          | Clerical & Administrators             |  |  |  |
| SAM0013   | J. Tony        | Coloured                                 | м   | Citizen     | Full Time   | Professionals    | Professionals                         |  |  |  |
| SAM0014   | A. Kotze       | White                                    | F   | Citizen     | Full Time   | Semi-Skilled     | Clerical & Administrators             |  |  |  |
| SAM0025   | Anderson J     | White                                    | Μ   | Citizen     | Full Time   | Тор              | Professionals                         |  |  |  |
| SAM 0028  | Labuschagne M  | Coloured                                 | F   | Citizen     | Full Time   | Senior           | Legislator/Senior/Official/Management |  |  |  |
| S AM 0030 | S mith J       | White                                    | F   | Citizen     | Full Time   | Senior           | Legislator/Senior/Official/Management |  |  |  |
| S AM 0031 | Brown F        | White                                    | F   | Citizen     | Full Time   | Senior           | Professionals                         |  |  |  |
| SAM0032   | S mith A       | White                                    | М   | Citizen     | Full Time   | Senior           | Professionals                         |  |  |  |
|           | Casual Payroll |                                          |     |             |             |                  |                                       |  |  |  |
| S AM 0020 | Puletso F      | African                                  | м   | Citizen     | Full Time   | Un-Skilled       | Elementary Occupations                |  |  |  |
| SAM0021   | Sweeney J      | Coloured                                 | М   | Citizen     | Full Time   | Un-Skilled       | Elementary Occupations                |  |  |  |

### 2.2 Employee Movement

The employee movement screen is where you change any current information held under the **'Notes'** Tab on the employee masterfile.

#### Select 'Transactions' ->'Employee Movement' ->Select employee

Statistical information required for the correct reporting on the Equity reports on this screen are:

- 1. Appointment Type ie: Full Time/Part Time Worker
- 2. Direct /Indirect (Core/Support)
- 3. Occupation
- 4. Occupation Level
- 5. Occupation Category

| Employee number<br>Common name | SAMUUU1<br>R.R Black                  |                                       |
|--------------------------------|---------------------------------------|---------------------------------------|
|                                | New Value 2006/08/28                  | Current 2005/03/01                    |
| Appointment Type               | Full Time 🔻 Direct 💌                  | Full Time Direct                      |
| Rate Of Pay                    | 20,000.000 Per Month 🔻                | 20,000.0000 Per Month                 |
| Paypoint                       | Pretoria 🛐                            | Pretoria                              |
| Location                       | JHB 🛐                                 | JHB                                   |
| Grade                          | A1 🛐                                  | A1                                    |
| Distribution Code              | JHB -                                 | JHB                                   |
| Occupation                     | Financial Director 🔹                  | Financial Director                    |
| Level                          | Тор 🔻                                 | Тор                                   |
| Catetegory                     | Legislators, Senior Officials & Mar 🔻 | Legislators,Senior Officials_Manager: |

### 2.3 Notes Tab - Employee Masterfile

The **'Notes'** Tab on the employee masterfile is where you change the **'Nationality'** of the employee. The other details such as Appointment Type , Occupation Level and ccupation Category captured on Employee Movement will be displayed **ONLY** on this screen.

| <u>P</u> ersonal P                                             | ay <u>R</u> ule   P <u>a</u> | yslip <u>T</u> axation | Pa⊻ment   Le                | ave   <u>N</u> ote: | s <u>C</u> ost | ing <u>S</u> tatus | Supp |
|----------------------------------------------------------------|------------------------------|------------------------|-----------------------------|---------------------|----------------|--------------------|------|
| Common name R.R Black Employee status Live                     |                              |                        |                             |                     |                |                    |      |
| Statistical and statutory reporting details for this samplayee |                              |                        |                             |                     |                |                    |      |
| Nationality                                                    |                              | Citizen 🔻              | ] Work                      | permit no           |                |                    |      |
| Appointment                                                    | Туре                         | Full Time              | Date                        | Issued              | 11             |                    |      |
| Occupational                                                   | Level                        | Тор                    | Overall Health Not Disabled |                     |                |                    |      |
| Occupational                                                   | Catetegory                   | Legislators,Senior O   | Ifficials_Managers          |                     |                |                    |      |
|                                                                |                              | Notes associa          | ated with this em           | ployee              |                |                    |      |
| Note                                                           |                              | Description            | ו                           | Va                  | lue 1          | Date 1             |      |
|                                                                |                              |                        |                             |                     |                |                    |      |
|                                                                |                              |                        |                             |                     |                |                    |      |
|                                                                |                              |                        |                             |                     |                |                    |      |
|                                                                |                              |                        |                             |                     |                |                    | 1    |
|                                                                |                              |                        |                             |                     |                |                    |      |

### 2.4 Personal Tab - Employee Masterfile

The 'Personal' Tab on the employee masterfile is where you change the 'Gender/Sex' and 'Class/Race' and Occupation of the employee.

| Personal Pay Rule        | P <u>a</u> yslip <u>T</u> axation | Payment Leave No                       | tes <u>C</u> osting <u>S</u> | tatus S <u>u</u> pp |
|--------------------------|-----------------------------------|----------------------------------------|------------------------------|---------------------|
| Common name              | R.R Black                         |                                        |                              | D-BIT <sup>®</sup>  |
| Surname<br>First name    | Black<br>Ronald                   | Date of birth 196<br>Date employed 199 | 3/06/25 43<br>8/03/01 8      |                     |
| Additional names         | Reginald                          | Dependants                             |                              | Address             |
| Title                    | Mr 🔻                              | Alternate No.                          |                              | AUUICSS             |
| Gender<br>Marital status | Male 🔻                            | Language<br>Class                      | English<br>Class D           | •                   |
| Identity number          | 630625 0000 00 0                  | Employee status                        | Live                         |                     |
| Passport number          |                                   | Written warnings                       |                              | 0                   |
| Grade                    | A1                                | 🖄 Management                           |                              |                     |
| Occupation               | Financial Director                | 🕲 Financial Director                   |                              |                     |
| 1                        |                                   |                                        |                              |                     |

### 2.5 Printing EEA2 Report

Select 'Reports' -> 'Employment Equity Reports' -> 'EEA2 Report'.

| Department of Labour Reports        |                        |
|-------------------------------------|------------------------|
| Generate the statutory EEA 2 report | nent of Labour<br>ts.  |
| Date From : 2005/09/01 🗨            | Date To : 2006/09/01 💌 |
| Show Report                         | E xit                  |

**Date From:** Advise 1st date to be included for calculation of financials that will be reported on the EEA4 for employee's.

**Date To:** last date to be included for calculation of financials fthat will be reported on the EEA4 for employee's.

Click on 'Show Report'.

#### DEPARTMENT OF LABOUR Employment Equity Report

EEA 2

#### SECTION B: Workforce Profile

1.1. Report on the total number of employees (including employees with disabilities) in each of the following Occupational Categories:

| Occupational                                     |   | Male |   |   | Fen | nale |   | Male | For<br>Nati | eign<br>onals | τοται |
|--------------------------------------------------|---|------|---|---|-----|------|---|------|-------------|---------------|-------|
| Categories                                       | А | с    | I | А | с   | I    | W | W    | Male        | Female        |       |
| 0. No Category Specified                         | - | -    | - | - | -   | -    | - | -    | -           | -             | -     |
| 1. Legislators, Senior Officials<br>and Managers | 1 | 2    | 1 | - | 1   | -    | 2 | 3    | -           | -             | 10    |
| 2. Junior Management                             | - | -    | - | - | -   | 1    | - | -    | 1           | -             | 2     |
| 3. Professionals                                 | - | 1    | - | - | -   | -    | 1 | 2    | -           | -             | 4     |
| 4. Technicians and Associate<br>Professionals    | - | -    | - | 1 | -   | -    | - | -    | -           | -             | 1     |
| 5. Clerical and Administrative                   | - | -    | 1 | - | -   | -    | 1 | -    | 1           | -             | 3     |
| 6. Service and Sales Workers                     | - | 1    | - | - | -   | -    | 2 | -    | -           | -             | 3     |
| 7. Plant and Machine<br>Operators and Assemblers | 4 | -    | - | - | -   | -    | - | 1    | -           | -             | 5     |
| 8. Craft and Related Trades                      | - | -    | - | - | -   | -    | - | -    | -           | -             | -     |
| 9. Elementary Occupations                        | 1 | 1    | - | - | -   | -    | - | 1    | -           | -             | 3     |
| TOTAL PERMANENT                                  | 6 | 5    | 2 | 1 | 1   | 1    | 6 | 7    | 2           | -             | 31    |

### 2.6 **Printing EEA4 Report**

Select 'Reports' -> 'Employment Equity Reports' -> 'EEA4 Report'.

| Department of Labour Reports 🛛 🛛 🗙                                                         |  |  |  |  |  |  |
|--------------------------------------------------------------------------------------------|--|--|--|--|--|--|
| <b>D-BIT Reports for the Department of Labour</b><br>Generate the statutory EEA 4 reports. |  |  |  |  |  |  |
| Date From : 2005/09/01 🔹 Date To : 2006/09/01 💌                                            |  |  |  |  |  |  |
| Print Remuneration Justification                                                           |  |  |  |  |  |  |
| Show Report Exit                                                                           |  |  |  |  |  |  |

**Date From:** Advise 1st date to be included for financials that will be reported on the EEA4 for employee's.

Date To: last date to be included for financials fthat will be reported on the EEA4 for employee's.

**Print Remuneration Justification:** Tick if you would like this report to be printed after the EEA4. This report gives a complete breakdown of actions per employee that make up the financials reported in EEA4.

**NB:** This report can be quite excessive if running large payrolls as each action per period stipulated per employee is printed out.

It therefore is recommended only to be printed if Inspectors/Auditors want to see how the financials were derived at.

#### Example New EEA4

#### DEPARTMENT OF LABOUR

Income Differential Statement

SECTION B: INCOME DIFFERENTIALS STATEMENT Indicate the total remuneration paid to all employees in each Occupational Category

| Qti                                                 | Total                  | T-4-1                     |                  |                       |                  | Ма                    | ile              |                       |                  |                       |                  |                       |                  | Fen                   | nale             |                       |                  |                     |
|-----------------------------------------------------|------------------------|---------------------------|------------------|-----------------------|------------------|-----------------------|------------------|-----------------------|------------------|-----------------------|------------------|-----------------------|------------------|-----------------------|------------------|-----------------------|------------------|---------------------|
| Occupational<br>Categories                          | iotai<br>workers<br>in | Remun<br>Remun<br>eration | At               | rican                 | Co               | oured                 | In               | dian                  | \n               | /hite                 | A                | frican                | Co               | loured                | Ir               | idian                 | տ                | ′hite               |
|                                                     | category               |                           | No of<br>workers | Tolal<br>Remuneration | No of<br>workers | Tolal<br>Remuneration | No of<br>workers | Tolal<br>Remuneration | No of<br>workers | Tolal<br>Remuneration | No of<br>workers | Tolal<br>Remuneration | No of<br>workers | Tolal<br>Remuneration | No of<br>workers | Tolal<br>Remuneration | No of<br>workers | Tolai<br>Remunerali |
| ). No Calegory Spechled                             |                        |                           |                  |                       |                  |                       |                  |                       |                  |                       |                  |                       |                  |                       |                  |                       |                  |                     |
| 1. Legislaiors, Senior<br>D'Alclais ani Managers    | 10                     | 2027790                   | 1                | 313960                | 2                | 337714                | 1                | 140430                | 3                | 896173                |                  |                       | 1                | 105895                |                  |                       | 2                | 27.2                |
| 2. Junior Management                                | 1                      | 84454                     |                  |                       |                  |                       |                  |                       |                  |                       |                  |                       |                  |                       | 1                | 8++5+                 |                  |                     |
| 3. Protessionals                                    | •                      | 252551                    |                  |                       | 1                | 73011                 |                  |                       | 2                | 1+1205                |                  |                       |                  |                       |                  |                       | 1                | 36                  |
| 4. Technicians and<br>Associale Professionals       | 1                      |                           |                  |                       |                  |                       |                  |                       |                  |                       | 1                |                       |                  |                       |                  |                       |                  |                     |
| 5. Clerical and<br>Administrative                   | 2                      | 104647                    |                  |                       |                  |                       | 1                | 85850                 |                  |                       |                  |                       |                  |                       |                  |                       | 1                | 17                  |
| 5. Sentice and Sales<br>Notiers                     | 3                      | +1521+                    |                  |                       | 1                | 148155                |                  |                       |                  |                       |                  |                       |                  |                       |                  |                       | 2                | 267                 |
| 7. Plant and Machine<br>Operators and<br>Assemblers | 5                      | 197 + 13                  | ٠                | 143089                |                  |                       |                  |                       | 1                | 54324                 |                  |                       |                  |                       |                  |                       |                  |                     |
| 8. Craft and Relaied<br>Trades                      |                        |                           |                  |                       |                  |                       |                  |                       |                  |                       |                  |                       |                  |                       |                  |                       |                  |                     |
| 9. Elementary<br>Decupations                        | 3                      | 122051                    | 1                | 36315                 | 1                | 33052                 |                  |                       | 1                | 52585                 |                  |                       |                  |                       |                  |                       |                  |                     |
| <                                                   |                        |                           |                  |                       |                  |                       |                  |                       |                  |                       |                  |                       |                  |                       |                  |                       |                  |                     |
| x1                                                  | 1 1/20 • Ready         |                           |                  |                       |                  |                       |                  |                       |                  |                       |                  |                       |                  |                       |                  |                       |                  |                     |

**Example** of Justification Report (Income Differential Statement in Detail)

| Introduct Statement           Introduction of the second state of the second state of the sec                                                                                                    |             |                 |          |               | been bill and bill and bill an | 04-4       |             |                 |   |
|----------------------------------------------------------------------------------------------------|-------------|-----------------|----------|---------------|----------------------------------------------------------------------------------------------------|------------|-------------|-----------------|---|
| V:H         SAMOOOI R.R. Black         H:20060311         Company Vahicle         2700.00         H:20060301         RSC Levy           H:20060301         RSC Levy         109.10         L:20060111         Company Vahicle         2700.00         H:20060301         RSC Levy           H:20060301         RSC Levy         31.50         L:20060111         Company Vahicle         2700.00         H:20060301         RSC Levy           H:20060301         RSC Levy         31.50         L:20060111         Company Vahicle         2700.00         H:20060301         RSC Levy           H:20060201         RSC Levy         34.79         L:20010011         Company Vahicle         2700.00         H:20060301         RSC Levy           H:20060201         RSC Levy         34.79         H:20060201         Company Vahicle         2700.00         H:20060301         RSC Levy           H:20060201         RSC Levy         34.79         H:20060201         Company Vahicle         2700.00         H:20060301         RSC Levy           H:20060301         RSC Levy         34.79         H:20060301         RSC Levy         H:20060301         RSC Levy           H:20060301         RSC Levy         34.79         H:20060301         RSC Levy         H:20060301         RSC Levy                                                                                                    |             |                 |          |               | income Differentia                                                                                                    | Istatement |             |                 |   |
| IP:10         SAMOOD R.R. Black         H: 2006/0311         Company Whicle         2700.00         H: 2006/0311         R: 2006/0311         R: 2006/0311                                                                                                    |             |                 |          |               |                                                                                                    |            |             |                 |   |
| E:0060301         BSC Levy         109.10         L: 20060311         Company Ukici         S5.26         H: 20060301         BSC Levy           H: 20060301         BSC Levy         03.10         L: 20050311         Company Ukici         S3.26         H: 20060321         BSC Levy           H: 20060301         BSC Levy         03.00         L: 20050301         BSC Levy         H: 20060311         BSC Levy           H: 200602201         BSC Levy         94.79         L: 200501011         Company Ukici         S3.26         H: 20060301         BSC Levy           H: 200602101         BSC Levy         94.79         L: 20050201         Company Ukici         S3.26         H: 20050301         BSC Levy           H: 20060301         BSC Levy         94.79         H: 20060301         Company Ukici         S3.26         H: 20050301         BSC Levy           H: 20060301         BSC Levy         94.79         H: 20060301         Loss S200.00         H: 20060301         Basic Salary           H: 20060301         Basic Salary         2000.00         H: 20060301         Loss S200.00         H: 20060301         Basic Salary           H: 20060301         Basic Salary         2000.00         H: 20060301         Loss S200.00         H: 20060201         Basic Salary                                                                                                    | W:M] SAM    | 0001 R.R Black  |          | M:200501311   | Company Vehicle                                                                                                    | 2700.00    | M:200505311 | RSC Levy        |   |
| Display         Display         H: 2005/2011         Company Wahiel         2700.00         H: 2006/2011         RE: 2006/2011         RE: 2006/2012         RE: 2006/2012                                                                                                    | M:200606301 | RSC Levy        | 109.10   | L:200501311   | Company Vehicle                                                                                                    | 55.25      | M:200504301 | RSC Levy        |   |
| I: 2006/3001       REC Levy       13: 00       L: 2005/2011       Company Unicle       SS. 26       H: 2006/2011       RSC Levy         H: 2006/2011       RSC Levy       94.79       L: 2006/1001       Company Unicle       SS. 26       H: 2006/2011       RSC Levy         H: 2006/2011       RSC Levy       94.79       L: 2006/1001       Company Unicle       SS. 26       H: 2005/2011       RSC Levy         H: 2005/2011       RSC Levy       94.79       L: 2006/2011       Company Unicle       SS. 26       H: 2005/2011       RSC Levy         H: 2005/2011       RSC Levy       94.79       H: 2006/2011       Company Unicle       SS. 26       H: 2006/2011       Namual Salary         H: 2005/2011       RSC Levy       94.79       H: 2006/2011       Company Unicle       SS. 26       H: 2006/2011       Namual Salary         H: 2006/2011       RSC Levy       94.79       H: 2006/2011       Namual Salary       SSO. 00       H: 2006/2011       Namual Salary         H: 2006/2011       Dasic Salary       10000.00       H: 2006/2011       Namual Salary       SSO. 00       H: 2006/2011       Ramic Salary         H: 2006/2011       Dasic Salary       10000.00       H: 2006/2011       Namual Salary       SSO. 00       H: 2006/2011       Ramic Sa                                                                                                    | M:200605311 | RSC Levy        | 109.10   | M:200512311   | Company Vehicle                                                                                                    | 2700.00    | M:200503311 | RSC Levy        |   |
| R: 20060311       RSC Levy       172.04       H: 20061301       Company Unicle       2700.00       H: 20061311       RSC Levy         H: 20060301       RSC Levy       94.79       H: 20051001       Company Unicle       2700.00       H: 20051201       RSC Levy         H: 2005111       RSC Levy       94.79       H: 20051001       Company Unicle       2700.00       H: 20051001       RSC Levy         H: 200511101       RSC Levy       94.79       H: 20050001       Company Unicle       2700.00       H: 20050011       RSC Levy         H: 20050301       RSC Levy       94.79       H: 20060301       Incentive Bonna       2500.00       H: 20060311       Barit Salary         H: 20060301       Barit Salary       20000.00       H: 20060311       Incentive Bonna       2500.00       H: 20060311       Barit Salary         H: 20060301       Barit Salary       20000.00       H: 20060311       Incentive Bonna       2500.00       H: 20060311       Barit Salary         H: 20060301       Barit Salary       10000.00       H: 20060311       Incentive Bonna       2500.00       H: 20060311       Barit Salary         H: 20060301       Barit Salary       1000.00       H: 20060311       Incentive Bonna       2500.00       H: 20060311       Barit Salar                                                                                                    | M:200604301 | BSC Levy        | 33.10    | L:200512311   | Company Vehicle                                                                                                    | 55.26      | M:200502281 | RSC Levy        |   |
| H: 0000221         REC Levy         94, 79         L: 200512011         Company Ushiele         55.26         H: 200512011         REC Levy           H: 000512011         REC Levy         94, 79         L: 200510011         Company Ushiele         570.00         H: 200510011         REC Levy           H: 000510011         REC Levy         94, 79         L: 200510011         Company Ushiele         35.26         H: 20050901         REC Levy           H: 200502011         REC Levy         94, 79         L: 20050901         Company Ushiele         35.26         H: 20050901         Rec North Viele           H: 200502011         REC Levy         94, 79         L: 20050901         Company Ushiele         35.26         H: 20050901         Rec North Viele           H: 200502011         Rec North Viele         S500.00         H: 20050901         Rec North Viele         3500.00         H: 20050901         Rec North Viele         3500.00         H: 20050901         Rec North Viele         3500.00         H: 20050901         Rec North Viele         3500.00         H: 20050901         Rec North Viele         3500.00         H: 20050901         Rec North Viele         3500.00         H: 20050901         Rec North Viele         3500.00         H: 20050901         Rec North Viele         3500.00         H: 20050901         <                                                                                                    | M:200503311 | RSC Levy        | 175.04   | M:200511301   | Company Vehicle                                                                                                    | 2700.00    | M:200501311 | RSC Levy        |   |
| BI: 2006/111       REC Levy       94, 79       H: 2005/101       Company Ushiele       2700.00       H: 2005/101       REC Levy         BI: 2005/1010       REC Levy       94, 79       H: 2005/00101       Company Ushiele       2700.00       H: 2005/0010       REC Levy         BI: 2005/0011       REC Levy       94, 79       H: 2005/00701       Company Ushiele       2700.00       H: 2006/0011       Basic Salary         BI: 2005/0011       REC Levy       94, 79       H: 2005/00701       Encentive Bonus       2500.00       H: 2006/0011       Basic Salary         BI: 2005/0011       Basic Salary       20000.00       H: 2006/0011       Encentive Bonus       2500.00       H: 2006/0011       Basic Salary         BI: 2006/0011       Basic Salary       20000.00       H: 2006/0011       Encentive Bonus       2500.00       H: 2006/0011       Basic Salary         H: 2006/0011       Basic Salary       1000.00       H: 2006/0111       Encentive Bonus       2500.00       H: 2006/0111       Basic Salary         H: 2005/111       Basic Salary       1000.00       H: 2006/0211       Encentive Bonus       2500.00       H: 2006/1211       Basic Salary         H: 2005/1211       Basic Salary       14000.00       H: 2005/12011       Encentive Bonus       2500.00<                                                                                                    | M:200502281 | RSC Levy        | 94.79    | L:200511301   | Company Vehicle                                                                                                    | 55.26      | M:200512311 | RSC Levy        |   |
| H: 200612011       RC: Lavy       94.99       H: 200512011       Company Vehicle       55.26       H: 200512011       RC: Lavy         H: 200512011       RC: Lavy       94.99       H: 20050201       Company Vehicle       55.26       H: 20050201       Annual Bonus       Bact Solary         H: 20050201       RC: Lavy       94.99       H: 20050201       Company Vehicle       55.26       H: 20050201       Annual Bonus       Bact Solary         H: 20050201       Bact Solary       20000.00       H: 200602011       Incentive Bonus       2500.00       H: 200603011       Bact Solary         H: 20050201       Bact Solary       20000.00       H: 200602011       Incentive Bonus       2500.00       H: 200603011       Bact Solary         H: 20060201       Bact Solary       20000.00       H: 200602011       Incentive Bonus       2500.00       H: 200603011       Bact Solary         H: 200602011       Bact Solary       19000.00       H: 200602011       Incentive Bonus       2500.00       H: 200603011       Bact Solary         H: 200602211       Bact Solary       18000.00       H: 20060201       Incentive Bonus       2500.00       H: 20060301       Bact Solary         H: 20060201       Bact Solary       18000.00       H: 20060201       Incentive B                                                                                                    | M:200501311 | RSC Levy        | 94.79    | M:200510311   | Company Vehicle                                                                                                    | 2700.00    | M:200511301 | RSC Levy        |   |
| H: 2005/101       RSC Levy       94.79       H: 2005/001       Company Whicle       2700.00       H: 2006/001       RSC Levy       94.79         H: 2005/001       RSC Levy       94.79       H: 2005/001       Company Whicle       55.26       H: 2006/001       Baric Salary         H: 2005/001       Baric Salary       20000.00       H: 2005/001       Incentive Bonus       2500.00       H: 2006/001       Baric Salary         H: 2005/001       Basic Salary       20000.00       H: 2005/001       Incentive Bonus       2500.00       H: 2006/001       Basic Salary         H: 2005/001       Basic Salary       20000.00       H: 2005/001       Incentive Bonus       2500.00       H: 2006/001       Basic Salary         H: 2005/001       Basic Salary       19000.00       H: 2005/001       Incentive Bonus       2500.00       H: 2006/021       Basic Salary         H: 2005/021       Basic Salary       19000.00       H: 2005/021       Incentive Bonus       2500.00       H: 2005/021       Basic Salary         H: 2005/021       Basic Salary       18000.00       H: 2005/021       Incentive Bonus       2500.00       H: 2005/021       Basic Salary         H: 2005/021       Basic Salary       18000.00       H: 2005/021       Incentive Bonus       2500.00                                                                                                    | M:200512311 | RSC Levy        | 94.79    | L:200510311   | Company Vehicle                                                                                                    | 55.26      | M:200510311 | RSC Levy        |   |
| H: 200603101       FSC Levy       94,79       H: 200609301       Company Whiche       55.25       H: 200603011       Annual Bonus         H: 200603011       Annual Bonus       13000.00       H: 200607311       Encentive Bonus       2500.00       H: 200603011       Baric Salary         H: 200607311       Baric Salary       20000.00       H: 2006083011       Incentive Bonus       2500.00       H: 200603011       Baric Salary         H: 200607311       Baric Salary       20000.00       H: 2006083011       Incentive Bonus       2500.00       H: 200603011       Baric Salary         H: 200603211       Baric Salary       20000.00       H: 200603201       Incentive Bonus       2500.00       H: 200603011       Baric Salary         H: 200602261       Baric Salary       19000.00       H: 200602201       Incentive Bonus       2500.00       H: 20060311       Baric Salary         H: 200602261       Baric Salary       18000.00       H: 200602211       Incentive Bonus       2500.00       H: 20060311       Baric Salary         H: 200602261       Baric Salary       18000.00       H: 200602211       Incentive Bonus       2500.00       H: 20060311       Baric Salary         H: 200602211       Baric Salary       18000.00       H: 200602111       Incentive Bonus                                                                                                    | M:200511301 | RSC Levy        | 94.79    | M:200509301   | Company Vehicle                                                                                                    | 2700.00    | M:200509301 | RSC Levy        |   |
| H: 200609211       Baris Salary       H: 200609211       Desire Solary       H: 200609211       Desire Solary         H: 200609211       Baris Salary       20000.00       H: 200609201       Desire Solary       E: 200609201       Baris Salary         H: 200609211       Baris Salary       20000.00       H: 200609201       Baris Salary       E: 200609201       Baris Salary         H: 200609201       Baris Salary       20000.00       H: 200609201       Baris Salary       E: 200609201       Baris Salary         H: 200609201       Baris Salary       20000.00       H: 200609201       Baris Salary       E: 200609201       Baris Salary         H: 200609201       Baris Salary       18000.00       H: 200609211       Baris Salary       E: 200609211       Baris Salary         H: 200609211       Baris Salary       18000.00       H: 200501211       Baris Salary       E: 20050110       Baris Salary         H: 2005011       Baris Salary       18000.00       H: 200501201       Li 20050201       Baris Salary         H: 20050201       Baris Salary       18000.00       H: 20050201       Baris Salary       Baris Salary         H: 20050201       Baris Salary       18000.00       H: 20050201       Baris Salary       Baris Salary         H: 20050201                                                                                                    | M:200510311 | RSC Levy        | 94.79    | L:200509301   | Company Vehicle                                                                                                    | 55.26      | M:200503311 | Annual Bonus    |   |
| H: 200600311       Pariel Salary       1900.00       H: 200607311       Incentive Bonus       2500.00       H: 20060301       Basic Salary         H: 200607311       Basic Salary       2000.00       H: 200605311       Incentive Bonus       2500.00       H: 200605311       Basic Salary         H: 200607311       Basic Salary       2000.00       H: 200605311       Incentive Bonus       2500.00       H: 200604011       Basic Salary         H: 200607311       Basic Salary       2000.00       H: 200607311       Incentive Bonus       2500.00       H: 200604011       Basic Salary         H: 200607311       Basic Salary       1900.00       H: 200607311       Incentive Bonus       2500.00       H: 20060221       Basic Salary         H: 200607211       Basic Salary       18000.00       H: 200601311       Incentive Bonus       2500.00       H: 200502311       Basic Salary         H: 200512011       Basic Salary       18000.00       H: 200509301       Incentive Bonus       2500.00       H: 200503101       Basic Salary         H: 200512011       Basic Salary       18000.00       H: 200609301       Incentive Bonus       2500.00       H: 200503101       Basic Salary         H: 200512011       Basic Salary       18000.00       H: 200609301       Incentive Bonus </td <td>M:200509301</td> <td>RSC Levy</td> <td>94.79</td> <td>M:200508311</td> <td>Incentive Bonus</td> <td>2500.00</td> <td>M:200508311</td> <td>Basic Salary</td> <td></td>                                                                                                    | M:200509301 | RSC Levy        | 94.79    | M:200508311   | Incentive Bonus                                                                                                    | 2500.00    | M:200508311 | Basic Salary    |   |
| H: 200600311       Basic Salary       2000.00       H: 20060501       Incentive Bonus       2500.00       H: 200605311       Basic Salary         H: 200605301       Basic Salary       2000.00       H: 200604001       Incentive Bonus       2500.00       H: 200605311       Basic Salary         H: 200605301       Basic Salary       2000.00       H: 200602211       Incentive Bonus       2500.00       H: 200602311       Basic Salary         H: 200602011       Basic Salary       18000.00       H: 200602211       Incentive Bonus       2500.00       H: 200602311       Basic Salary         H: 200602011       Basic Salary       18000.00       H: 2005021211       Incentive Bonus       2500.00       H: 200502110       Basic Salary         H: 200501211       Basic Salary       18000.00       H: 200510211       Incentive Bonus       2500.00       H: 200510211       Basic Salary         H: 200510211       Basic Salary       18000.00       H: 200500311       Incentive Bonus       2500.00       H: 200503011       Basic Salary         H: 2005001211       Basic Salary       18000.00       H: 200607311       Incentive Bonus       2500.00       H: 200503011       Training Levy         H: 200606311       Training Levy       273.10       L: 200607311       UIF Calculati                                                                                                    | M:200503311 | Annual Bonus    | 19000.00 | M:200507311   | Incentive Bonus                                                                                                    | 2500.00    | M:200507311 | Basic Salary    |   |
| H: 200607311       Basic Salary       20000.00       H: 200605311       Incentive Bonus       2500.00       H: 200605311       Basic Salary         H: 200605311       Basic Salary       20000.00       H: 200603311       Incentive Bonus       2500.00       H: 200602311       Basic Salary         H: 200602311       Basic Salary       19000.00       H: 200602311       Incentive Bonus       2500.00       H: 200602311       Basic Salary         H: 200602311       Basic Salary       19000.00       H: 200601311       Incentive Bonus       2500.00       H: 200602311       Basic Salary         H: 200602311       Basic Salary       18000.00       H: 20051101       Incentive Bonus       2500.00       H: 200512011       Basic Salary         H: 200512011       Basic Salary       18000.00       H: 20051101       Incentive Bonus       2500.00       H: 200512011       Basic Salary         H: 200512011       Basic Salary       18000.00       H: 2005011       Incentive Bonus       2500.00       H: 20050201       Basic Salary         H: 20050101       Basic Salary       18000.00       H: 20050201       Incentive Bonus       2500.00       H: 20050201       Basic Salary         H: 20050201       Basic Salary       18000.00       H: 20050201       Incentive Bonus                                                                                                    | M:200508311 | Basic Salary    | 20000.00 | M:200505301   | Incentive Bonus                                                                                                    | 2500.00    | M:200505301 | Basic Salary    |   |
| H: 200606301       Basic Salary       20000.00       H: 200607311       Incentive Bonus       2500.00       H: 20060301       Basic Salary         H: 200602311       Basic Salary       19000.00       H: 200602281       Incentive Bonus       2500.00       H: 200602281       Basic Salary         H: 200602311       Basic Salary       18000.00       H: 200602281       Incentive Bonus       2500.00       H: 200602281       Basic Salary         H: 200602111       Basic Salary       18000.00       H: 200512211       Incentive Bonus       2500.00       H: 200512011       Basic Salary         H: 200512011       Basic Salary       18000.00       H: 200512011       Incentive Bonus       2500.00       H: 200512011       Basic Salary         H: 20051011       Basic Salary       18000.00       H: 200510011       Incentive Bonus       2500.00       H: 200502011       Basic Salary         H: 20050111       Basic Salary       18000.00       H: 200501011       Incentive Bonus       2500.00       H: 200502011       Basic Salary         H: 200502011       Basic Salary       18000.00       H: 200502011       Uncentive Bonus       2500.00       H: 200502011       Basic Salary         H: 200502011       Basic Salary       18000.00       H: 200502011       Uncentive Bonu                                                                                                    | M:200507311 | Basic Salary    | 20000.00 | M:200505311   | Incentive Bonus                                                                                                    | 2500.00    | M:200505311 | Basic Salary    |   |
| H: 200603211       Basic Salary       19000.00       H: 200602211       Incensive Borus       2500.00       H: 200602311       Basic Salary         H: 200602211       Basic Salary       18000.00       H: 200602211       Incensive Borus       2500.00       H: 20060111       Basic Salary         H: 200602211       Basic Salary       18000.00       H: 200511201       Contensive Borus       2500.00       H: 20050111       Basic Salary         H: 200512011       Basic Salary       18000.00       H: 200512011       Contensive Borus       2500.00       H: 200511001       Basic Salary         H: 200512011       Basic Salary       18000.00       H: 200509201       Incensive Borus       2500.00       H: 200509201       Basic Salary         H: 200509201       Basic Salary       18000.00       H: 200509201       Incensive Borus       2500.00       H: 200509201       Basic Salary         H: 200509201       Basic Salary       18000.00       H: 200509201       Incensive Borus       2500.00       H: 200509201       Basic Salary         H: 200509201       Basic Salary       18000.00       H: 200509201       Incensive Borus       2500.00       H: 200509201       Basic Salary         H: 200509201       Training Levy       273.10       L: 200509201       Training Lev                                                                                                    | M:200505301 | Basic Salary    | 20000.00 | M:200504301   | Incentive Bonus                                                                                                    | 2500.00    | M:200504301 | Basic Salary    |   |
| H: 200602311       Baric Salary       19000.00       H: 200601211       Incentive Borus       2500.00       H: 200601211       Baric Salary         H: 200601211       Baric Salary       18000.00       H: 200501211       Incentive Borus       2500.00       H: 20051211       Baric Salary         H: 20051211       Baric Salary       18000.00       H: 20051211       Incentive Borus       2500.00       H: 20051011       Baric Salary         H: 20051011       Baric Salary       18000.00       H: 200510211       Incentive Borus       2500.00       H: 200510211       Baric Salary         H: 200510311       Baric Salary       18000.00       H: 200509301       Incentive Borus       2500.00       H: 200509311       Training Levy         H: 200509311       Training Levy       273.10       L: 200609311       UIF Calculation       116.62       H: 200609311       Training Levy         H: 200604301       Training Levy       273.10       L: 200609311       UIF Calculation       109.66       H: 200609311       Training Levy         H: 200604301       Training Levy       68.10       H: 200604301       Training Levy       12: 200604311       Training Levy       109.66       H: 200604311       Training Levy         H: 200604311       Training Levy       23: 35                                                                                                    | M:200505311 | Basic Salary    | 20000.00 | M:200503311   | Incentive Bonus                                                                                                    | 2500.00    | M:200503311 | Basic Salary    | 1 |
| H: 200602281       Baric Salary       18000.00       H: 200501211       Incentive Borus       2500.00       H: 20051211       Baric Salary       18000.00         H: 200512311       Baric Salary       18000.00       H: 200512011       Incentive Borus       2500.00       H: 200512311       Baric Salary         H: 200512311       Baric Salary       18000.00       H: 200512011       Incentive Borus       2500.00       H: 200503011       Baric Salary         H: 200503011       Baric Salary       18000.00       H: 200509301       H: 20050301       Baric Salary       18000.00         H: 200509301       Baric Salary       18000.00       H: 200509301       H: 200509301       Baric Salary       18000.00         H: 200509301       Training Levy       273.10       L: 200609311       UIF Calculation       116.62       H: 200509301       Training Levy         H: 200509301       Training Levy       273.10       L: 200609301       UIF Calculation       109.66       H: 200509301       Training Levy         H: 200509301       Training Levy       85.10       L: 200609301       Training Levy       1200609301       UIF Calculation       109.66       H: 200509301       Training Levy         H: 200501211       Training Levy       235.95       L: 2005012011 <t< td=""><td>M:200503311</td><td>Basic Salary</td><td>19000.00</td><td>M:200502281</td><td>Incentive Bonus</td><td>2500.00</td><td>M:200502281</td><td>Basic Salary</td><td></td></t<>                                                                                                    | M:200503311 | Basic Salary    | 19000.00 | M:200502281   | Incentive Bonus                                                                                                    | 2500.00    | M:200502281 | Basic Salary    |   |
| H: 200601211       Baric Salary       18000.00       H: 200512211       Incentive Borus       2500.00       H: 200512311       Baric Salary         H: 200511201       Baric Salary       18000.00       H: 200510211       Incentive Borus       2500.00       H: 200510311       Baric Salary         H: 200511201       Baric Salary       18000.00       H: 20050901       Incentive Borus       2500.00       H: 20050931       Baric Salary         H: 20051031       Baric Salary       18000.00       H: 20050901       Incentive Borus       2500.00       H: 20050931       Baric Salary         H: 200509311       Training Levy       273.10       L: 200609311       UIF Calculation       116.62       H: 20050931       Training Levy         H: 200509311       Training Levy       273.10       L: 200609301       UIF Calculation       109.66       H: 20050931       Training Levy         H: 200509311       Training Levy       453.16       L: 200509311       UIF Calculation       109.66       H: 20050231       Training Levy         H: 200509311       Training Levy       453.16       L: 200509311       UIF Calculation       109.66       H: 20050231       Training Levy         H: 200509311       Training Levy       233.93       L: 2005012311       UIF Calculation                                                                                                    | M:200502281 | Basic Salary    | 18000.00 | M:200501311   | Incentive Bonus                                                                                                    | 2500.00    | M:200501311 | Basic Salary    |   |
| H: 200511211       Baric Salary       18000.00       H: 200511201       Incentive Borus       2500.00       H: 20051031       Baric Salary         H: 200510311       Baric Salary       18000.00       H: 200510311       Incentive Borus       2500.00       H: 20050301       Baric Salary         H: 200503011       Baric Salary       18000.00       H: 200509301       Paring Levy       Environment Control Control Cont                                                                                                    | M:200501311 | Basic Salary    | 18000.00 | M:200512311   | Incentive Bonus                                                                                                    | 2500.00    | M:200512311 | Basic Salary    |   |
| H: 20051101       Baric Salary       18000.00       H: 20050901       Incentive Bonus       2500.00       H: 20050901 Baric Salary         H: 20050901       Baric Salary       18000.00       H: 20050901       Incentive Bonus       2500.00       H: 20050901 Baric Salary         H: 20050901       Baric Salary       18000.00       L: 20050901       Incentive Bonus       2500.00       H: 2005091 Baric Salary         H: 20050901       Training Levy       273.10       L: 20050901       UIF Calculation       116.62       H: 20050901 Training Levy         H: 20050911       Training Levy       273.10       L: 200604001       UIF Calculation       109.65       H: 20050901 Training Levy         H: 200509311       Training Levy       273.10       L: 200603011       UIF Calculation       109.65       H: 20050901 Training Levy         H: 200509311       Training Levy       85.10       L: 200509211       Training Levy       85.10       H: 200509211       Training Levy         H: 2005011       Training Levy       235.95       L: 200501211       UIF Calculation       109.66       H: 200501211       Training Levy         H: 20050111       Training Levy       235.95       L: 200501201       UIF Calculation       109.66       H: 200501211       Training Levy         H                                                                                                    | M:200512311 | Basic Salary    | 18000.00 | M:200511301   | Incentive Bonus                                                                                                    | 2500.00    | M:200511301 | Basic Salary    |   |
| H: 200510311       Basic Salary       18000.00       H: 200509301       Compary Line (1997)         H: 200509301       Basic Salary       18000.00       H: 200509301       File (200509301)       Basic Salary         H: 200509301       Basic Salary       18000.00       L: 200509301       Training Levy       273.10       L: 200509301       H: 200509301       Training Levy         H: 200509301       Training Levy       273.10       L: 200509301       UIF Calculation       109.65       H: 200509301       Training Levy         H: 200509301       Training Levy       273.10       L: 200509311       UIF Calculation       109.65       H: 200509301       Training Levy         H: 200509311       Training Levy       83.10       H: 200509311       Training Levy       12.200509311       UIF Calculation       109.65       H: 200509311       Training Levy         H: 200501311       Training Levy       23.55       L: 200501311       UIF Calculation       109.66       H: 20051201       Training Levy         H: 200501311       Training Levy       23.55       L: 200501211       Training Levy       12.20050221       Training Levy       12.20050201       Training Levy       12.20050201       Training Levy       12.20050201       Training Levy       23.55       L: 200501201       <                                                                                                    | M:200511301 | Basic Salary    | 18000.00 | M:200510311   | Incentive Bonus                                                                                                    | 2500.00    | M:200510311 | Basic Salary    |   |
| H: 200509301       Baric Salary       18000.00       L: 200509311       Training Levy       273.10       L: 200509311       Training Levy       273.15       L: 200509311       Training Levy       273.55       L: 200509311       Training Levy       273.55       L: 200509311       Training Levy       273.55       L: 200509301       Training Levy       273.55       L: 200509301       Training Le                                                                                                    | M:200510311 | Basic Salary    | 18000.00 | M:200509301   | Incentive Bonus                                                                                                    | 2500.00    | M:200509301 | Basic Salary    |   |
| H: 200603311       Training Levy       273.10       L: 20060311       Training Levy       273.10       L: 20060301       Training Levy       H: 20060311       Training Levy       273.10       L: 20060301       Training Levy       H: 20060301       Training Levy       273.10       L: 20060301       Training Levy       H: 20060301       Training Levy       273.10       L: 20060301       Training Levy       H: 20060301       Training Levy       H: 20060301       Training Levy       H: 20060301       Training Levy       H: 20060301       Training Levy       H: 20060301       Training Levy       H: 20060301       Training Levy       H: 20060301       Training Levy       H: 200602311       Training Levy       H: 200602311       Training Le                                                                                                    | M:200509301 | Basic Salary    | 18000.00 | L:200508311   | UIF Calculation                                                                                                    | 116.62     | M:200508311 | Training Levy   |   |
| H: 200607311       Training Levy       273.10       L: 200606301       Training Levy       273.10       L: 200605311       UIF Calculation       109.66       H: 200606301       Training Levy         H: 20060401       Training Levy       273.10       L: 200603011       UIF Calculation       109.66       H: 20060301       Training Levy         H: 20060401       Training Levy       273.10       L: 200602311       UIF Calculation       109.66       H: 20060301       Training Levy         H: 20060401       Training Levy       48.10       L: 200602211       Training Levy       48.10       H: 200602211       Training Levy         H: 200602211       Training Levy       433.16       L: 200602211       UIF Calculation       109.66       H: 200602211       Training Levy         H: 20051211       Training Levy       235.95       L: 200512011       UIF Calculation       109.66       H: 20051011       Training Levy         H: 200512011       Training Levy       235.95       L: 200501011       UIF Calculation       109.66       H: 20051011       Training Levy         H: 200512011       Training Levy       235.95       L: 200509101       UIF Calculation       109.66       H: 200510211       Training Levy         H: 200512011       Training Levy       235                                                                                                    | M:200508311 | Training Levy   | 273.10   | L:200507311   | UIF Calculation                                                                                                    | 115.52     | M:200507311 | Training Levy   |   |
| H: 200606301       Training Levy       273.10       L: 200604301       Training Levy       H: 200604301       Training Levy       H: 200604301       Training Levy       H: 200604301       Training Levy       H: 200604301       Training Levy       H: 200604301       Training Levy       H: 200604301       Training Levy       H: 200604301       Training Levy       H: 200604301       Training Levy       H: 200604301       Training Levy       H: 200602281       Training Levy       H: 200602281       Training Levy       H: 200602281       Training Levy       H: 200602281       Training Levy       H: 20060281       Training Levy       H: 20060281       Training Levy       H: 20060281       Training Levy       H: 200601211       Training Levy       H: 200601211       Training Levy       H: 200501211       Training Levy       H: 200501211       Training Levy       H                                                                                                    | M:200507311 | Training Levy   | 273.10   | L:200505301   | UIF Calculation                                                                                                    | 109.55     | M:200505301 | Training Levy   |   |
| H: 200603311       Training Levy       273.10       L: 200604301       WIF Calculation       88.10       H: 200604301       Training Levy         H: 200603311       Training Levy       88.10       L: 200603211       WIF Calculation       109.66       H: 200603211       Training Levy         H: 200602311       Training Levy       433.15       L: 200602281       Training Levy       433.16       L: 200602281       Training Levy       109.66       H: 200601211       Training Levy         H: 200601211       Training Levy       233.95       L: 200601211       UIF Calculation       109.66       H: 200601211       Training Levy         H: 200512311       Training Levy       235.95       L: 200512311       UIF Calculation       109.66       H: 200512311       Training Levy         H: 200512311       Training Levy       235.95       L: 200503011       UIF Calculation       109.66       H: 200503011       Training Levy         H: 200510311       Training Levy       235.95       L: 200503011       UIF Calculation       109.66       H: 200503011       Training Levy         H: 200503011       Training Levy       235.95       L: 20050311       Training Levy       H: 200503011       Training Levy         H: 200503011       Training Levy       235.95 <t< td=""><td>M:200505301</td><td>Training Levy</td><td>273.10</td><td>L:200505311</td><td>UIF Calculation</td><td>109.55</td><td>M:200505311</td><td>Training Levy</td><td></td></t<>                                                                                                    | M:200505301 | Training Levy   | 273.10   | L:200505311   | UIF Calculation                                                                                                    | 109.55     | M:200505311 | Training Levy   |   |
| H: 200604301       Training Levy       88.10       L: 200603211       Training Levy       88.10         H: 200604301       Training Levy       485.16       L: 200602281       UIF Calculation       109.66       H: 200602311       Training Levy         H: 200602281       Training Levy       235.95       L: 200601211       UIF Calculation       109.66       H: 200602281       Training Levy         H: 200602281       Training Levy       235.95       L: 200512911       UIF Calculation       109.66       H: 200512011       Training Levy         H: 20050111       Training Levy       235.95       L: 200511301       UIF Calculation       109.66       H: 200512011       Training Levy         H: 200511301       Training Levy       235.95       L: 20050901       UIF Calculation       109.66       H: 20050301       Training Levy         H: 200509301       Training Levy       235.95       L: 200509301       UIF Calculation       109.66       H: 20050301       Training Levy         H: 200509301       Training Levy       235.95       H: 200608311       Travel Allowance       1000.00       H: 200608311       Company Uehicle         L: 200608311       Company Uehicle       55.26       H: 200605311       Travel Allowance       1000.00       H: 200608311       <                                                                                                    | M:200505311 | Training Levy   | 273.10   | L:200504301   | UIF Calculation                                                                                                    | 88.10      | M:200504301 | Training Levy   |   |
| H: 200602311       Training Levy       453.16       L: 200602281       Training Levy       235.95         H: 200602311       Training Levy       235.95       L: 200601311       UT Calculation       109.66       H: 200612311       Training Levy         H: 2006012311       Training Levy       235.95       L: 2005112011       UT Calculation       109.66       H: 200512311       Training Levy         H: 20051131       Training Levy       235.95       L: 2005112011       UT Calculation       109.66       H: 200512311       Training Levy         H: 200511301       Training Levy       235.95       L: 200509201       UT Calculation       109.66       H: 200510311       Training Levy         H: 200510301       Training Levy       235.95       L: 200509201       UT Calculation       109.66       H: 200509201       Training Levy         H: 20050101       Training Levy       235.95       H: 200509201       Training Levy       H: 200509201       Training Levy         H: 2005011       Training Levy       235.95       H: 200509201       Training Levy       H: 200509201       Training Levy         H: 200501       Training Levy       235.95       H: 200509201       Training Levy       H: 2005010211       Training Levy         H: 200501       Train                                                                                                    | M:200504301 | Training Levy   | 88.10    | L:200503311   | UIF Calculation                                                                                                    | 109.55     | M:200503311 | Training Levy   |   |
| H: 200602281       Training Levy       225.95       L: 200601311       UIF Calculation       109.66       H: 200601311       Training Levy         H: 200602281       Training Levy       235.95       L: 200512311       Training Levy       117 Calculation       109.66       H: 200512311       Training Levy         H: 200512311       Training Levy       235.95       L: 200512011       UIF Calculation       109.66       H: 200510311       Training Levy         H: 200512311       Training Levy       235.95       L: 200509301       UIF Calculation       109.66       H: 200510311       Training Levy         H: 200509301       Training Levy       235.95       H: 200509301       UIF Calculation       109.66       H: 200509301       Training Levy         H: 200509301       Training Levy       235.95       H: 200509301       UIF Calculation       109.65       H: 200509301       Training Levy         H: 200509301       Training Levy       235.95       H: 200509301       UIF Calculation       109.65       H: 200509301       Training Levy         H: 200509301       Company Vehicle       375.00       H: 200509301       Travel Allowance       1000.00       H: 200509311       Company Uehicle       55.26         H: 200509301       Company Uehicle       55.26                                                                                                    | M:200503311 | Training Levy   | 453.16   | L:200502281   | UIF Calculation                                                                                                    | 109.55     | M:200502281 | Training Levy   |   |
| H: 200601311       Training Levy       235.95       L: 200511301       UIF Calculation       109.66       H: 200512311       Training Levy         H: 200511301       Training Levy       235.95       L: 200510301       UIF Calculation       109.66       H: 200510311       Training Levy         H: 200511301       Training Levy       235.95       L: 20050901       UIF Calculation       109.66       H: 200510311       Training Levy         H: 20050901       Training Levy       235.95       L: 20050901       UIF Calculation       109.66       H: 20050901       Training Levy         H: 20050901       Training Levy       235.95       H: 20050901       UIF Calculation       109.66       H: 20050901       Training Levy         H: 20050901       Training Levy       235.95       H: 20050901       Travel Allowance       1000.00       H: 200608311       Company Uehicle         H: 200507311       Company Uehicle       57.56       H: 200604001       Travel Allowance       1000.00       H: 20060801       Company Uehicle         H: 2005060301       Company Uehicle       57.56       H: 200504001       Travel Allowance       1000.00       H: 20060801       Company Uehicle         H: 2005060301       Company Uehicle       57.56       H: 200500311       Travel Allowan                                                                                                    | M:200502281 | Training Levy   | 235.95   | L:200501311   | VIF Calculation                                                                                                    | 109.55     | M:200501311 | Training Levy   |   |
| H: 200512311       Training Levy       235.95       L: 200512011       UIF Calculation       109.66       H: 200510311       Training Levy         H: 200510311       Training Levy       235.95       L: 200503011       UIF Calculation       109.66       H: 200510311       Training Levy         H: 200510311       Training Levy       235.95       L: 200509301       UIF Calculation       109.66       H: 200509301       Training Levy         H: 200509301       Training Levy       235.95       L: 200509311       Training Levy       H: 200509301       Training Levy         H: 200509301       Company Vehicle       3750.00       H: 200509311       Travel Allowance       1000.00       H: 200509311       Company Vehicle         L: 200509311       Company Vehicle       55.26       H: 200509301       Travel Allowance       1000.00       H: 200509311       Company Vehicle         L: 200509311       Company Vehicle       55.26       H: 200509311       Travel Allowance       1000.00       H: 20050931       Company Vehicle         L: 200509311       Company Vehicle       55.26       H: 200509311       Travel Allowance       1000.00       H: 20050501       Company Vehicle         L: 200505311       Company Vehicle       55.26       H: 200502811       Travel Allowance                                                                                                    | M:200501311 | Training Levy   | 235.95   | L:200512311   | VIF Calculation                                                                                                    | 109.55     | M:200512311 | Training Levy   |   |
| H: 200511301       Training Levy       235.95       L: 200503001       TIT in ing Levy       235.95         H: 200510311       Training Levy       235.95       L: 200503901       UIF Calculation       109.66       H: 20050301       Training Levy         H: 20050301       Training Levy       235.95       H: 200503901       UIF Calculation       109.66       H: 20050301       Training Levy         H: 20050301       Training Levy       235.95       H: 200507311       Travel Allowance       1000.00       H: 20050301       Training Levy         H: 20050311       Company Uchicle       55.26       H: 200507311       Travel Allowance       1000.00       H: 200506301       Company Uchicle         H: 20050311       Company Uchicle       55.26       H: 200504301       Travel Allowance       1000.00       H: 200506301       Company Uchicle         H: 20050311       Company Uchicle       55.26       H: 200504301       Travel Allowance       1000.00       H: 200505311       Company Uchicle         H: 20050311       Company Uchicle       55.26       H: 200501311       Travel Allowance       1000.00       H: 20050311       Company Uchicle         H: 200501311       Company Uchicle       55.26       H: 200501311       Travel Allowance       1000.00       H: 200503                                                                                                    | M:200512311 | Training Levy   | 235.95   | L:200511301   | UIF Calculation                                                                                                    | 109.66     | M:200511301 | Training Levy   |   |
| H: 200510311       Training Levy       225.95       L: 200509301       Training Levy         H: 200509301       Training Levy       225.95       H: 200508311       Travel Allowance       1000.00         H: 200509311       Company Ushicle       3750.00       H: 200509301       Travel Allowance       1000.00         L: 200509311       Company Ushicle       3750.00       H: 200509301       Travel Allowance       1000.00         L: 200509311       Company Ushicle       3750.00       H: 200509301       Travel Allowance       1000.00         L: 200509311       Company Ushicle       3750.00       H: 200509301       Travel Allowance       1000.00         L: 200509311       Company Ushicle       3750.00       H: 200509301       Travel Allowance       1000.00       H: 200509301       Company Ushicle         L: 2005053011       Company Ushicle       35.26       H: 200502301       Travel Allowance       1000.00       H: 200505001       Company Ushicle         L: 2005053011       Company Ushicle       55.26       H: 200502301       Travel Allowance       1000.00       H: 20050501       Company Ushicle         L: 2005053011       Company Ushicle       55.26       H: 200502201       Travel Allowance       1000.00       H: 200505011       Company Ushicle                                                                                                    | M:200511301 | Training Levy   | 235.95   | L:200510311   | UIF Calculation                                                                                                    | 109.66     | M:200510311 | Training Levy   |   |
| H: 200509301       Training Levy       235.95       H: 200509311       Company Uehicle       Company Uehicle         H: 200509311       Company Uehicle       3750.00       H: 200509311       Travel Allowance       1000.00       H: 200509311       Company Uehicle         L: 200509311       Company Uehicle       55.26       H: 200509311       Travel Allowance       1000.00       H: 200509311       Company Uehicle         L: 200509311       Company Uehicle       55.26       H: 200509311       Travel Allowance       1000.00       H: 200509311       Company Uehicle         L: 200509311       Company Uehicle       55.26       H: 200509311       Travel Allowance       1000.00       H: 200509311       Company Uehicle         L: 200509301       Company Uehicle       55.26       H: 200509311       Travel Allowance       1000.00       H: 200509311       Company Uehicle         L: 200509301       Company Uehicle       55.26       H: 20050131       Travel Allowance       1000.00       H: 200509311       Company Uehicle         L: 200509311       Company Uehicle       55.26       H: 20050131       Travel Allowance       1000.00       H: 20050301       Company Uehicle         H: 200504301       Company Uehicle       57.56       H: 200501211       Travel Allowance       1                                                                                                    | M:200510311 | Training Levy   | 235.95   | L:200509301   | UIF Calculation                                                                                                    | 109.55     | M:200509301 | Training Levy   |   |
| H: 200608311       Company Uehicle       3750.00       H: 200608311       Company Uehicle       Company Uehicle         L: 200608311       Company Uehicle       35.26       H: 200608311       Travel Allowance       1000.00       H: 200607311       Company Uehicle         L: 200608311       Company Uehicle       3750.00       H: 200608311       Travel Allowance       1000.00       H: 200607311       Company Uehicle         L: 200608311       Company Uehicle       3750.00       H: 200604301       Travel Allowance       1000.00       H: 200608301       Company Uehicle         L: 200608301       Company Uehicle       3750.00       H: 200604301       Travel Allowance       1000.00       H: 200608301       Company Uehicle         L: 200608301       Company Uehicle       3750.00       H: 200601311       Travel Allowance       1000.00       H: 200608311       Company Uehicle         L: 200608301       Company Uehicle       3750.00       H: 200601311       Travel Allowance       1000.00       H: 200604301       Company Uehicle         H: 200604301       Company Uehicle       3750.00       H: 200512311       Travel Allowance       1000.00       H: 200604301       Company Uehicle         H: 200604301       Company Uehicle       3750.00       H: 200512101       Travel Allowanc                                                                                                    | M:200509301 | Training Levy   | 235.95   | M:200508311   | Travel Allowance                                                                                                    | 1000.00    | M:200508311 | Company Vehicle |   |
| L: 200609311 Company Vehicle 55.26 HI: 200605311 Travel Allowance 1000.00 HI: 200607311 Company Vehicle<br>H: 200607311 Company Vehicle 3750.00 HI: 200607311 Company Vehicle 1000.00 L: 200607311 Company Vehicle 1000.00 HI: 200605301 Company Vehicle 1000.00 HI: 200605301 Company Vehicle 1000.00 HI: 200605301 Company Vehicle 1000.00 HI: 200605301 Company Vehicle 1000.00 HI: 200605301 Company Vehicle 1000.00 HI: 200605301 Company Vehicle 1000.00 HI: 200605301 Company Vehicle 1000.00 HI: 200605301 Company Vehicle 1000.00 HI: 200605301 Company Vehicle 1000.00 HI: 200605301 Company Vehicle 1000.00 HI: 200605311 Company Vehicle 1000.00 HI: 200605310 Company Vehicle 1000.00 HI: 200605311 Company Vehicle 1000.00 HI: 200605311 Company Vehicle 1000.00 HI: 200605310 Company Vehicle 1000.00 HI: 200605310 Company Vehicle 1000.00 HI: 200605310 Company Vehicle 1000.00 HI: 200605310 Company Vehicle 1000.00 HI: 200605310 Company Vehicle 1000.00 HI: 200605310 Company Vehicle 1000.00 HI: 200605310 Company Vehicle 1000.00 HI: 200605310 Company Vehicle 1000.00 HI: 200605310 Company Vehicle 1000.00 HI: 200605310 Company Vehicle 1000.00 HI: 2                                             | M:200508311 | Company Vehicle | 3750.00  | M:200507311   | Travel Allowance                                                                                                    | 1000.00    | L:200508311 | Company Vehicle |   |
| H: 200607311       Company Uehicle       3750.00       H: 200603311       Travel Allowance       1000.00       L: 200607311       Company Uehicle         L: 200607311       Company Uehicle       55.26       H: 200604301       Travel Allowance       1000.00       H: 200605301       Company Uehicle         L: 200607311       Company Uehicle       3750.00       H: 200604301       Travel Allowance       1000.00       L: 200605301       Company Uehicle         L: 200605301       Company Uehicle       3750.00       H: 200602281       Travel Allowance       1000.00       H: 200605311       Company Uehicle         L: 200605311       Company Uehicle       3750.00       H: 2005012811       Travel Allowance       1000.00       L: 200605311       Company Uehicle         L: 200605311       Company Uehicle       3750.00       H: 200512211       Travel Allowance       1000.00       H: 200604301       Company Uehicle         L: 200604301       Company Uehicle       3750.00       H: 200512011       Travel Allowance       1000.00       H: 200604301       Company Uehicle         H: 200504301       Company Uehicle       3750.00       H: 200510211       Travel Allowance       1000.00       H: 200604301       Company Uehicle                                                                                                    | L:200508311 | Company Vehicle | 55.25    | M:200505301   | Travel Allowance                                                                                                    | 1000.00    | M:200507311 | Company Vehicle |   |
| L:200607311 Company Vehicle 55.26 HI:200604901 Travel Allowance 1000.00 HI:200606301 Company Vehicle<br>H:2006050301 Company Vehicle 3750.00 HI:200603211 Travel Allowance 1000.00 HI:200605301 Company Vehicle<br>H:200605311 Company Vehicle 3750.00 HI:200601211 Travel Allowance 1000.00 HI:200605311 Company Vehicle<br>H:20060311 Company Vehicle 3750.00 HI:200601211 Travel Allowance 1000.00 HI:200603211 Company Vehicle<br>H:200603311 Company Vehicle 3750.00 HI:2005012311 Travel Allowance 1000.00 HI:200603211 Company Vehicle<br>H:200603311 Company Vehicle 3750.00 HI:2005012311 Travel Allowance 1000.00 HI:200603201 Company Vehicle<br>H:200604301 Company Vehicle 3750.00 HI:200512311 Travel Allowance 1000.00 HI:200604301 Company Vehicle<br>H:200504301 Company Vehicle 3750.00 HI:200512311 Travel Allowance 1000.00 HI:200604301 Company Vehicle<br>H:200504301 Company Vehicle 3750.00 HI:200512311 Travel Allowance 1000.00 HI:200604301 Company Vehicle<br>H:200504301 Company Vehicle 3750.00 HI:200512310 Travel Allowance 1000.00 HI:200504301 Company Vehicle<br>H:200504301 Company Vehicle 3750.00 HI:200512310 Travel Allowance 1000.00 HI:200504301 Company Vehicle<br>H:200504301 Company Vehicle 3750.00 HI:200512310 Travel Allowance 1000.00 HI:200504301 Company Vehicle<br>HI:200504301 Company Vehicle 3750.00 HI:200504301 Company Vehicle<br>HI:200504301 Company Vehicle 3750.00 HI:200504301 Company Vehicle<br>HI:200504301 Company Vehicle 3750.00 HI:200504301 Company Vehicle<br>HI:200504301 Company Vehicle 3750.00 HI:200504301 Company Vehicle<br>HI:200504301 Company Vehicle 3750.00 HI:200504301 Company Vehicle<br>HI:200504301 Company Vehicle 3750.00 HI:200504301 Company Vehicle<br>HI:200504301 Company Vehicle 3750.00 HI:200504301 Company Vehicle<br>HI:200504301 Company Vehicle 3750.00 HI:200504301 Company Vehicle<br>HI:200504301 Company Vehicle 3750.00 HI:200504301 Company Vehicle<br>HI:200504301 Company Vehicle 3750.00 HI:200504301 Company Vehicle<br>HI:200504301 Company Vehicle 3750.00 HI:200504301 Company Vehicle<br>HI:200504301 Company Vehicle 3750.00 HI:200504301 Company Veh | M:200507311 | Company Vehicle | 3750.00  | M:200505311   | Travel Allowance                                                                                                    | 1000.00    | L:200507311 | Company Vehicle |   |
| H: 200606301       Company Uehicle       3750.00       H: 2006003211       Travel Allowance       1000.00       L: 200606301       Company Uehicle         L: 200606301       Company Uehicle       55.26       H: 200602281       Travel Allowance       1000.00       H: 200603311       Company Uehicle         H: 200601311       Company Uehicle       3750.00       H: 2006012811       Travel Allowance       1000.00       L: 200603311       Company Uehicle         H: 200603311       Company Uehicle       55.26       H: 200512811       Travel Allowance       1000.00       H: 200604301       Company Uehicle         H: 200604301       Company Uehicle       3750.00       H: 200512811       Travel Allowance       1000.00       H: 200604301       Company Uehicle         H: 200504301       Company Uehicle       3750.00       H: 200512811       Travel Allowance       1000.00       H: 200604301       Company Uehicle         H: 200504301       Company Uehicle       3750.00       H: 200510211       Travel Allowance       1000.00       H: 200604301       Company Uehicle                                                                                                    | L:200507311 | Company Vehicle | 55.25    | M:200504301   | Travel Allowance                                                                                                    | 1000.00    | M:200505301 | Company Vehicle |   |
| L:200606301 Company Vehicle 55.26 HI:200602281 Travel Allowance 1000.00 HI:20060311 Company Vehicle<br>HI:200605311 Company Vehicle 3750.00 HI:20060281 Travel Allowance 1000.00 HI:200603011 Company Vehicle<br>L:200603311 Company Vehicle 35.26 HI:20051211 Travel Allowance 1000.00 HI:200604301 Company Vehicle<br>HI:200604301 Company Vehicle 3750.00 HI:20051210 Travel Allowance 1000.00 L:200604301 Company Vehicle<br>HI:200504301 Company Vehicle 3750.00 HI:20051211 Travel Allowance 1000.00 HI:200604301 Company Vehicle                                                                                                    | M:200505301 | Company Vehicle | 3750.00  | M:200503311   | Travel Allowance                                                                                                    | 1000.00    | L:200505301 | Company Vehicle |   |
| H: 200605311       Company Uehicle       3750.00       H: 200601311       Travel Allowance       1000.00       L: 200605311       Company Uehicle         L: 200605311       Company Uehicle       55.26       H: 200512311       Travel Allowance       1000.00       H: 20050301       Company Uehicle         H: 200504301       Company Uehicle       3750.00       H: 200512311       Travel Allowance       1000.00       H: 200604301       Company Uehicle         H: 20051210       Travel Allowance       1000.00       H: 200604301       Company Uehicle                                                                                                    | L:200505301 | Company Vehicle | 55.26    | M:200502281   | Travel Allowance                                                                                                    | 1000.00    | M:200505311 | Company Vehicle |   |
| L:200603311 Company Vehicle 55.26 H:200512311 Travel Allowance 1000.00 H:200604301 Company Vehicle<br>H:200504301 Company Vehicle 3750.00 H:200512011 Travel Allowance 1000.00 L:200604301 Company Vehicle<br>M:200504301 Company Vehicle 1000.00 H:20050211 Company Vehicle 1000.00 H:20050210 H:2005021 H:20050211 H:2005021 H:2005021 H:2005                                           | M:200505311 | Company Vehicle | 3750.00  | M:200501311   | Travel Allowance                                                                                                    | 1000.00    | L:200505311 | Company Vehicle |   |
| H:200604301 Company Vehicle 3750.00 H:20051201 Travel Allowance 1000.00 L:200604301 Company Vehicle M:200510211 Travel Allowance 1000.00 W:200602211 Company Vehicle                                                                                                    | L:200505311 | Company Vehicle | 55.26    | M:200512311   | Travel Allowance                                                                                                    | 1000.00    | M:200504301 | Company Vehicle |   |
|                                                                                                    | M:200504301 | Company Vehicle | 3750.00  | M:200511301   | Travel Allowance                                                                                                    | 1000.00    | L:200504301 | Company Vehicle |   |
|                                                                                                    | <           |                 | [III]    | M. ZHINKTHOTT | it men allowance                                                                                                    |            | M-200602211 | Company Mahada  |   |
| x1 3/20 4 Beadu                                                                                                    | x1          | 3/20 1          |          | ▶ Beadu       |                                                                                                    |            |             |                 |   |

DEPARTMENT OF LABOUR

**Note:** To the left of the employee name is printed the Race/Class and Gender/Sex of the employee.

The 'M' or 'L' to the left of the date = 'Main Action' or 'Link Action'.

### 3 Importing/Exporting Employee Equity Switches

### 3.1 Table Listings for Numeric Values Displayed in Excel After Export

Below is a detailed list of what the numeric values out of the import file actually are.

CLASS:

- 0 = Asian
- 1 = Black
- 2 = Coloured
- 3 = White

#### SEX:

- 0 = Male
- 1 = Female
- 2 = None

#### NATIONALITY:

- 0 = Citizen
- 1 = Non-Citizen
- 2 = Lesotho
- 3 = Mozambique
- 4 = Namibai
- 5 = South Africa

#### **APPOINTMENT TYPE:**

- 0 = Full Time
- 1 = Temporary
- 2 = Casual
- 3 = Probation
- 4 = Retired

#### **OCCUPATION LEVEL:**

- 0 = None
- 1 = Top
- 2 =Senior
- 3 = Professional
- 4 = Skilled
- 5 = Semi-Skilled
- 6 = Un-Skilled

#### **OCCUPATION CATEGORIES:**

- 0 = None
- 1 = Legislators, Senior Officials & Managers
- 2 = Junior Management
- 3 = Professionals
- 4 = Technicians & Associate Professionals
- 5 = Clerical & Administrative
- 6 = Service & Sales Workers
- 7 = Plant & Machine Operators & Maintenance
- 8 = Craft and Related Trades
- 9 = Elementary Occupations

#### OVERALL HEALTH TYPE (DISABLED/NOT DISABLED)

- 0 = NOT DISABLED
- 1 = DISABLED

#### G/L COST TYPE (DIRECT/INDIRECT - CORE/SUPPORT)

0 = DIRECT 1 = INDIRECT

### 3.2 Exporting Equity Information

In Payroll select Employee Maintenance->Personal Tab->Click on File->Select Export->Employee Number Export screen will be dispayed->Select following fields as shown below to export:

| 🔲 Employee numbe                                                                                                    | r - Export                                      |                                                                |                                                                                                    |
|----------------------------------------------------------------------------------------------------|-------------------------------------------------|----------------------------------------------------------------|----------------------------------------------------------------------------------------------------|
|                                                                                                    |                                                 | Cancel                                                         |                                                                                                    |
| Export File<br>Process Group<br>Output Format                                                                                                    | C:\NPDAT/<br>All Emp<br>Comma Sep               | A\FINSERVE\E<br>Darated Values ( <sup>*</sup> .                | mployeeEquity.CSV                                                                                                    |
| NPE000     NPE000.EmpNur     NPE000.Descript     NPE000.ActiveIn     NPE000.Age     NPE000.BloodGr     NPE000.CasualD     NPE000.Casual     NPE000.CostSpli | nber<br>ion<br>d<br>oup<br>aysWor<br>Name<br>ts | Add >><br>Add All<br>Remove <<<br>Remove All<br>Export<br>Keep | NPE000.EmpNumber<br>NPE000.Class<br>NPE000.Sex<br>NPE000.Nationality<br>NPE000.AppointmentType<br>NPE000.Occupation<br>NPE000.EEAOccLevel<br>NPE000.EEAOccCatetegor |
| I H INPEUUU.DateEm                                                                                                    | Dioved 🔛                                        | Header?                                                        | · ]                                                                                                    |

Rename export file eg: to EmployeeEquity.CSV Select Process Group Click on Header,Keep and then Export

Exported information will be displayed in Excel.

Take the excel spreadsheet and change information accordingly, when complete Import the file.

### 3.3 Importing Equity Information

#### BACKUP DATA PRIOR TO IMPORTING!!!!!!!!!!

In Payroll select Employee Maintenance->Personal Tab->Click on File->Select Export->Employee Number Export screen will be dispayed->Select following fields should already be selected to Import:

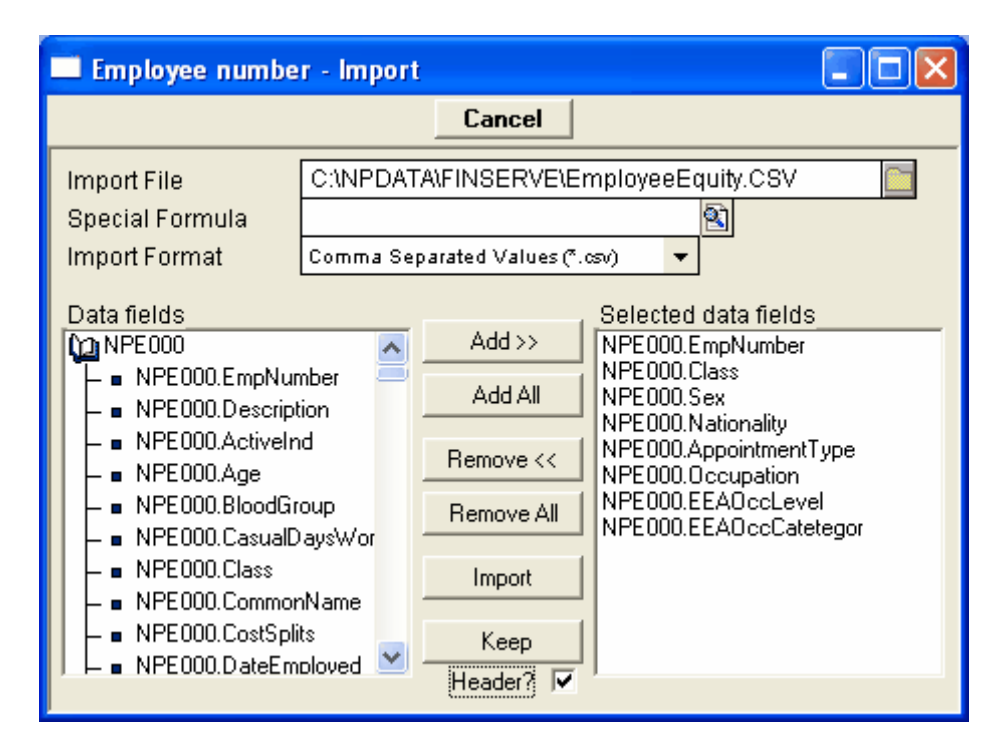

Rename export file eg: to EmployeeEquity.CSV Click on Header,Keep and then Import.

Now check that the import data is correct on the employees.

### 4 View Employee Equity Switches using Dynamic SQL

### 4.1 Creating Data Link in Pervasive

Before any of the Dynamic SQL listings can be run within the payroll, an ODBC link has to be made in Pervasive. If you run on a Network then the System Administrator would have to make this link for you.

Go to ->Start->Programs->Pervasive->Pervasive.Control Centre->Engine->Highlight Database->Right Click->Select New Database->Enter Database Name->Browse for Location of data->Click Finish->Database connection will now have been added be added->Open database and check that under tables that you can see all the NP\* files.

### 4.2 Opening Employee Equity Switches in Dynamic SQL within the Payroll

Select Enquiry->Dynamic SQL->Following screen will appear ONLY 1st time after setting the ODBC link

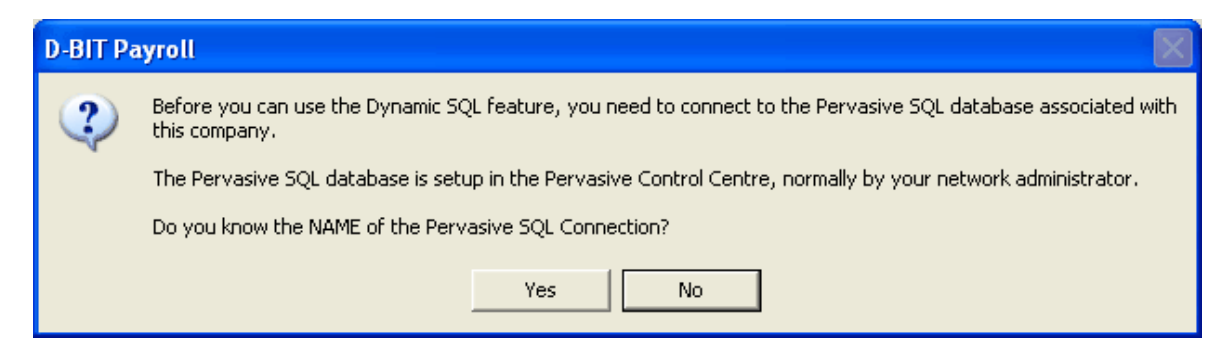

Click 'Yes'.

| Sele                                                                                                    | ect Data Source                                                                                                    |                                                                        | ? 2                                                                                                    | K |  |  |  |  |  |
|----------------------------------------------------------------------------------------------------|----------------------------------------------------------------------------------------------------|------------------------------------------------------------------------|----------------------------------------------------------------------------------------------------|---|--|--|--|--|--|
| File Data Source Machine Data Source                                                                                                    |                                                                                                    |                                                                        |                                                                                                    |   |  |  |  |  |  |
|                                                                                                    | Data Source Name<br>DEMODATA<br>Excel Files<br>FIDATDATA<br>FISAMDATA<br>MS Access Database<br>NPSAMDATA<br>SUBSET | Type<br>System<br>User<br>System<br>System<br>User<br>System<br>System | Description DEMODATA DSN FIDATDATA Pervasive ODBC Engine Interface NPSAMDATA Pervasive ODBC Engine Interface |   |  |  |  |  |  |
|                                                                                                    | TAX                                                                                                    | System                                                                 | Pervasive ODBC Engine Interface                                                                              |   |  |  |  |  |  |
| A Machine Data Source is specific to this machine, and cannot be shared.<br>"User" data sources are specific to a user on this machine. "System" data<br>sources can be used by all users on this machine, or by a system-wide service. |                                                                                                    |                                                                        |                                                                                                    |   |  |  |  |  |  |
|                                                                                                    |                                                                                                    |                                                                        | OK Cancel Help                                                                                               |   |  |  |  |  |  |

Click on 'Machine Data Source'. Double click on 'Data Source Name'

A Logon Screen will appear where you enter your User Name and Password and Enter.

| Dynamic SQL                |                                                      |   |
|----------------------------|------------------------------------------------------|---|
| 🖩   🏉 🖃 🗟   🕵 🐝            |                                                      |   |
| Curent                     | Click on a defined query in the left pane to execute | ~ |
| 🕌 Employee Nett Pay        |                                                      |   |
| 🕌 Employee Nett Pay2       |                                                      |   |
| 📲 Employee Actions         |                                                      |   |
| 📲 Employee Equity Switches |                                                      |   |
|                            |                                                      |   |
|                            |                                                      |   |
|                            |                                                      |   |
|                            |                                                      |   |
|                            |                                                      |   |
|                            |                                                      |   |
| Month To Date              |                                                      |   |
| User Defined               |                                                      | ~ |
| Updates                    |                                                      | 5 |

Click on 'Employee Equity Switches'. A spreadsheet will be displayed to screen.

| Row | Employe | Common n    | Class | Gender | Nationality | Appointm | Occupation         | Occupational Level | Occupal | tic 木 |
|-----|---------|-------------|-------|--------|-------------|----------|--------------------|--------------------|---------|-------|
| 0   | SAM0001 | R.R Black   | 3     | 0      | 0           | 0        | Financial Director | 1                  | 1       |       |
| 1   | SAM0002 | G.B Mdlala  | 1     | 0      | 0           | 0        | Storeman           | 2                  | 1       |       |
| 2   | SAM0003 | B. Potter   | 0     | 1      | 0           | 0        | Factory Supervisor | 1                  | 2       |       |
| 3   | SAM0004 | H.J Trott   | 0     | 0      | 0           | 0        | Marketing Director | 1                  | 1       |       |
| 4   | SAM0005 | R.A Scott   | 3     | 0      | 1           | 0        | Accountant         | 2                  | 5       |       |
| 5   | SAM0006 | S.B Dlamini | 1     | 0      | 0           | 0        | Warehouse Worker   | 5                  | 7       |       |
| 6   | SAM0007 | M.S Zwane   | 1     | 0      | 0           | 0        | Warehouse Worker   | 5                  | 7       |       |
| 7   | SAM0008 | J. Yogi     | 0     | 0      | 0           | 0        | Debtors Clerk      | 4                  | 5       |       |
| 8   | SAM0009 | C. Mohamad  | 0     | 0      | 1           | 0        | Manager            | 2                  | 2       |       |
| 9   | SAM0010 | B. Mashsowe | 1     | 1      | 0           | 0        | Storeman           | 4                  | 4       |       |
| 10  | SAM0011 | S. Scot     | 2     | 1      | 0           | 0        | Storeman           | 4                  | 5       |       |
| 11  | SAM0012 | R. Brown    | 3     | 1      | 0           | 0        | Managing Director  | 1                  | 1       |       |
| 12  | SAM0013 | J. Tony     | 2     | 0      | 0           | 0        | Programmer         | 3                  | 3       |       |
| 13  | SAM0014 | A. Kotze    | 3     | 1      | 0           | 0        | Filing Clerk       | 5                  | 5       |       |
| 14  | SAM0015 | James P     | 2     | 0      | 0           | 0        | Managing Director  | 1                  | 1       |       |
| 15  | SAM0016 | Serntrot S  | 2     | 0      | 0           | 0        | Managing Director  | 1                  | 1       |       |
| 16  | SAM0017 | Johnson P.A | 3     | 0      | 0           | 0        | Director           | 2                  | 1       |       |
| 17  | SAM0018 | Thomas H.p  | 2     | 0      | 0           | 0        | Salesperson        | 4                  | 6       |       |
| 18  | SAM0019 | Welch I.J   | 3     | 1      | 0           | 0        | Salesperson        | 4                  | 6       |       |
| 19  | SAM0020 | Puletso F   | 1     | 0      | 0           | 0        | Warehouse Worker   | 6                  | 9       |       |
| 20  | SAM0021 | Sweeney J   | 2     | 0      | 0           | 0        | Warehouse Worker   | 6                  | 9       |       |
| 21  | SAM0022 | Harrison F  | 3     | 0      | 0           | 0        | Warehouse Worker   | 5                  | 7       |       |
| 22  | SAM0023 | Mlongo P    | 1     | 0      | 0           | 0        | Warehouse Worker   | 5                  | 7       | ~     |
| <   |         |             |       |        |             |          |                    |                    | 3       |       |

To Export into excel click on 🖹 the following screen will be displayed.

16

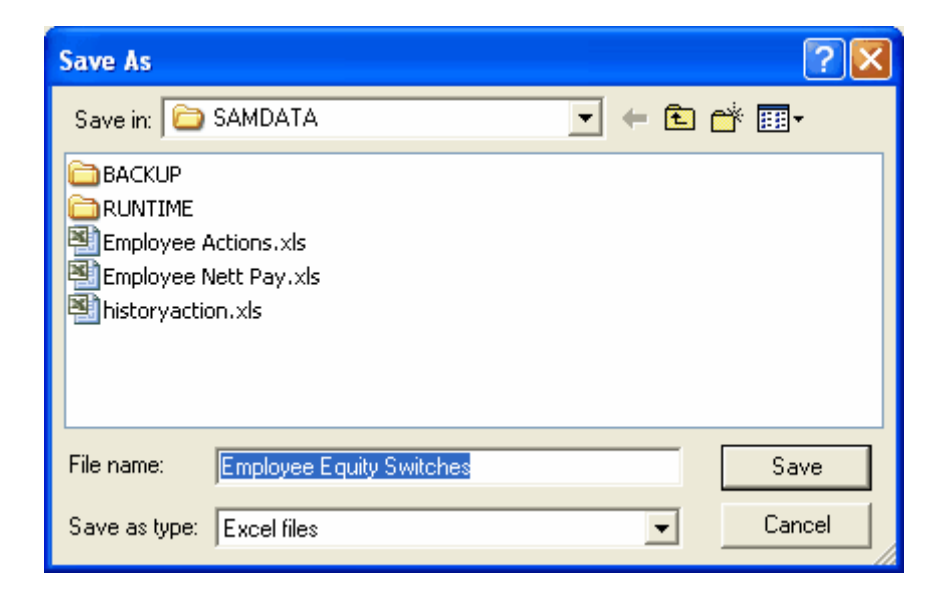

Select where you wish to save the excel spreadsheet in. Click 'Save'.

The excel spreadsheet will now be displayed.

**NB:** You can make chages in excel to re-import back into the payroll BUT follow procedure below:

- 1. Copy information onto a NEW excel spreadsheet
- 2. Make relevant changes
- 3. SAVE file as a .CSV file